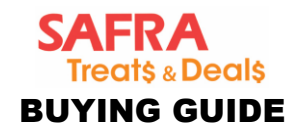

## Note the following:

- <u>SAFRA member</u> rate applies to all SAFRA members.
- <u>SAFRA MovieMax member</u> rate applies to SAFRA members who have joined the MovieMax Interest Group (2-year membership at \$30; more details <u>here</u>).
- Upon login to <u>treats.safra.sg</u>, the system will indicate the voucher/item deal price accordingly to your membership type. All valid SAFRA members are eligible to purchase (excluding NSFs on Free Trial membership).
- Each SAFRA member is entitled to purchase a limited quantity. Refer to the 'Description' and/or 'Terms & Conditions' of each of the respective deals for more details.

### SAFRA MovieMax

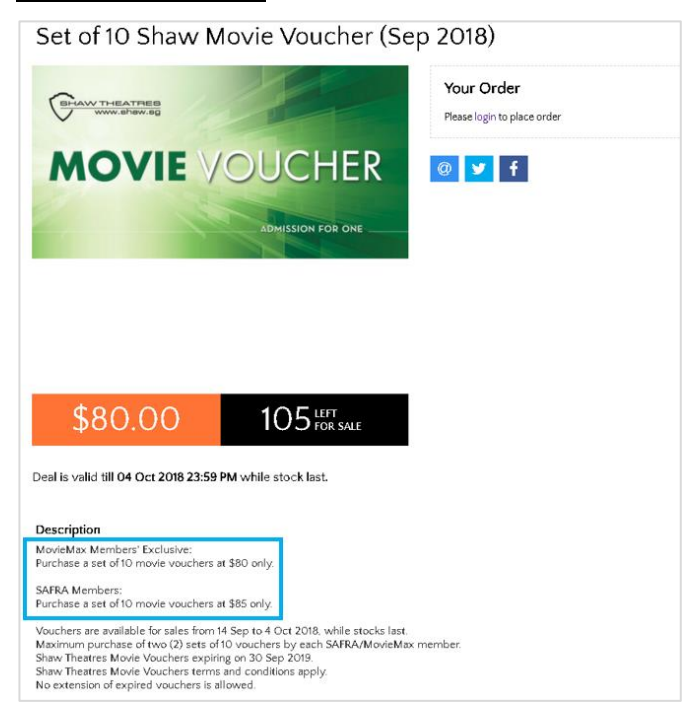

# Other important terms:

- 1. For Frequently Asked Questions (FAQ) on Purchases, Collection and Usage, read more here.
- For details regarding Terms & Conditions on <u>Purchases</u>, <u>Collection/Usage</u> and <u>Purchasing</u> <u>Eligibility</u>, read more <u>here</u>.

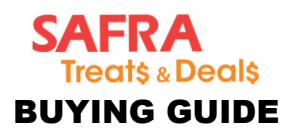

| 1   | Login to treats.safra.sg                                                                                                    |
|-----|----------------------------------------------------------------------------------------------------|
| 1.1 | Login with your m.safra.sg account username and password at treats.safra.sg.                                                                                                    |
| 1.2 | Don't have a mySAFRA account? Sign up <u>here</u> .                                                                                                    |
|     | 🖨 Secure   https://treats.safra.sg/index.aspx                                                                                                    |
|     | SAFRA<br>Treats « Deals, And And And And And And And And And And                                                                                                    |
|     |                                                                                                    |
|     | Beat the                                                                                                    |
|     | With just a click of the mouse, purchase discounted tickets and                                                                                                    |
|     | Vourners available exclusively for SAKHA memoers. Collect all<br>purchases from your preferred SAFRA club and enjoy!                                                                                                    |
|     | Login Pasword Login                                                                                                    |
|     | Spree that I am bound by my SATA Account Terms of Use ST Shaw Theatres Movie ST Shaw Theatres Movie ST Shaw Theatr |
|     | (Dec 2018) Des rotate DEAL                                                                                                    |
|     | TOAST BOX                                                                                                    |
|     |                                                                                                    |
|     |                                                                                                    |
|     |                                                                                                    |
|     |                                                                                                    |
|     | \$14.00<br>Up to 30% off \$20 Toast 31 00 VIEW Up to 17% off \$100 Sushi 288 UV VIEW                                                                                                    |
|     | Box Vouchers (Nov 2018) Det rotule DEAL let Vouchers Dre rotule DEAL                                                                                                    |
|     |                                                                                                    |
|     |                                                                                                    |
|     |                                                                                                    |
|     |                                                                                                    |
|     |                                                                                                    |
|     |                                                                                                    |
|     |                                                                                                    |
|     |                                                                                                    |
|     |                                                                                                    |
|     |                                                                                                    |
|     |                                                                                                    |
|     |                                                                                                    |
|     |                                                                                                    |

Page 2 of 11

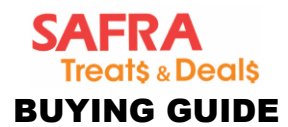

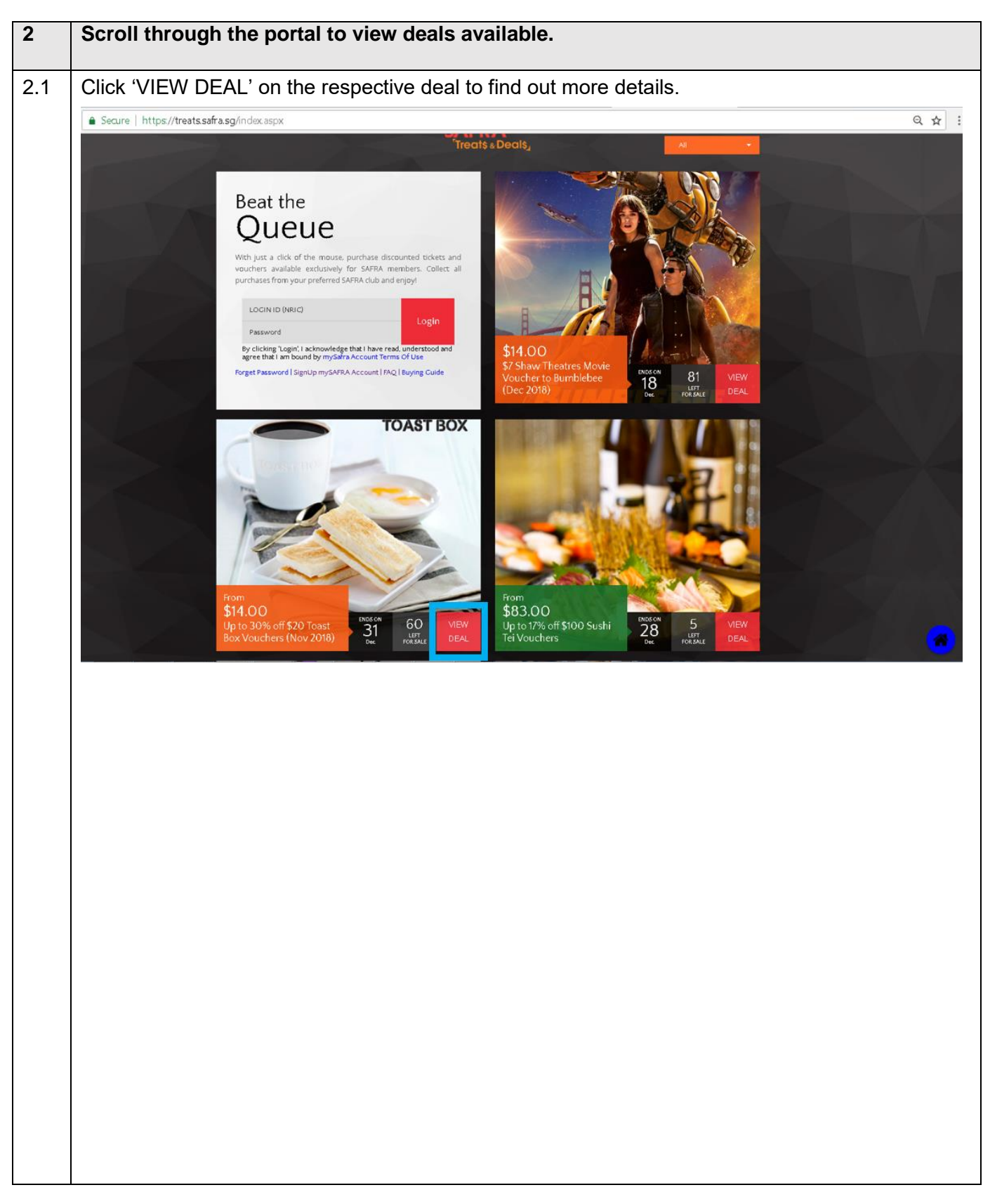

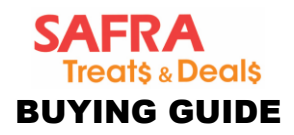

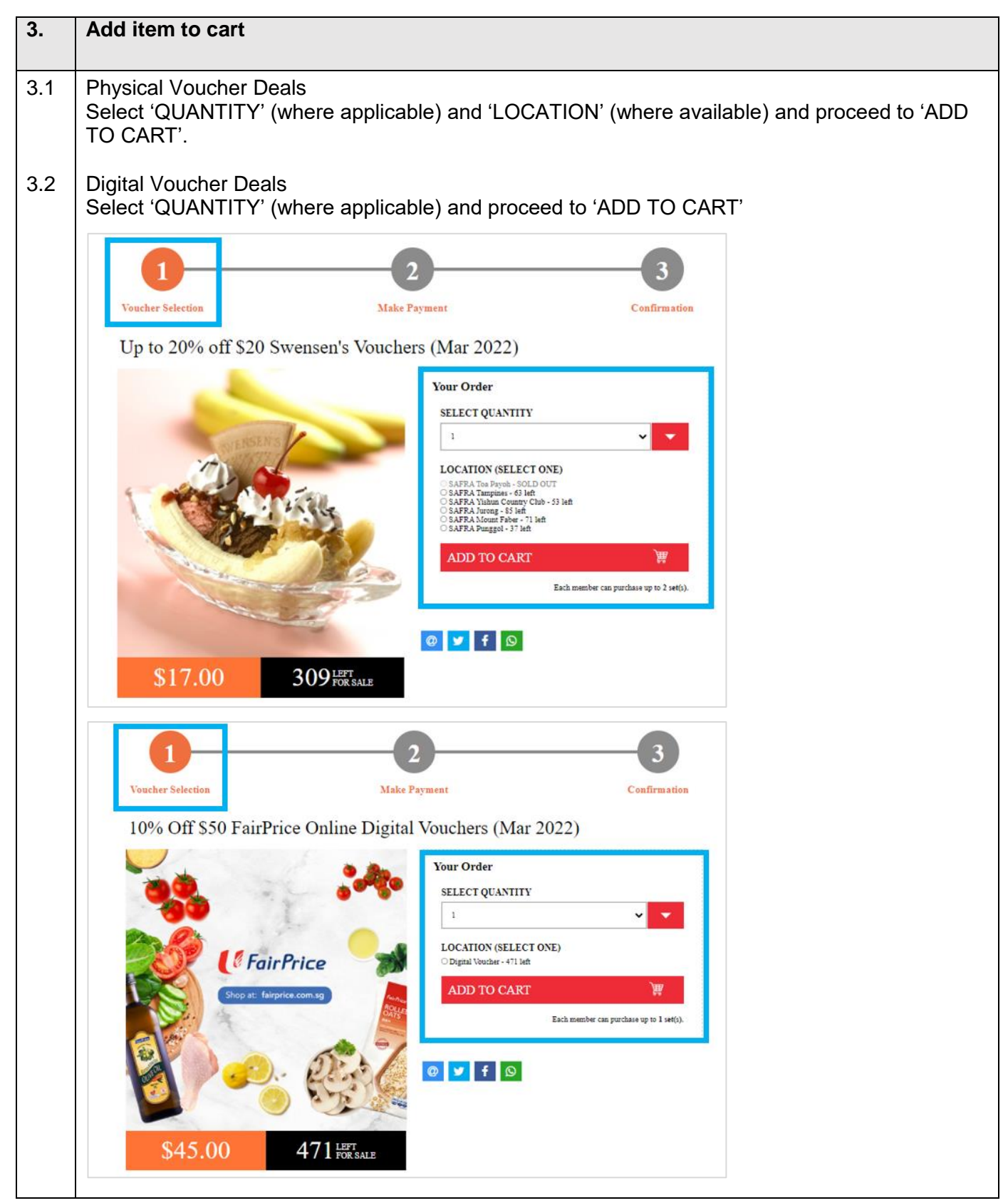

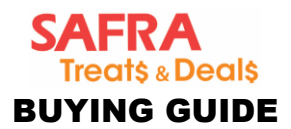

| 4.  | Make payment within 15 minutes                                                                                                    |
|-----|----------------------------------------------------------------------------------------------------|
| 4.1 | Upon clicking 'ADD TO CART', a pop-up screen will show the 15-minute timer. Payment will need to be completed within 15 minutes. Changes made to the Cart after 15 minutes and/or any unsuccessful transactions (without payment) within 15 minutes, will result in the Cart being emptied. |
|     | 🖨 Secure   https://treats.safra.sg/deal/ToastBox-Nov2018                                                                                                    |
|     | HI SAFRA<br>Treats Deals, 1%                                                                                                    |
|     | 1 item(s) has been added to cart.         Complete your transaction in 14:56.         Do not click the 'BACK' or 'CANCEL' buttons or refresh the page at any time during the payment process as it will invalidate your transaction.                                                        |
|     | <complex-block><complex-block><complex-block><complex-block></complex-block></complex-block></complex-block></complex-block>                                                                                                    |

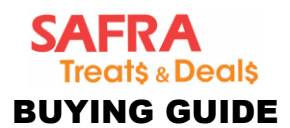

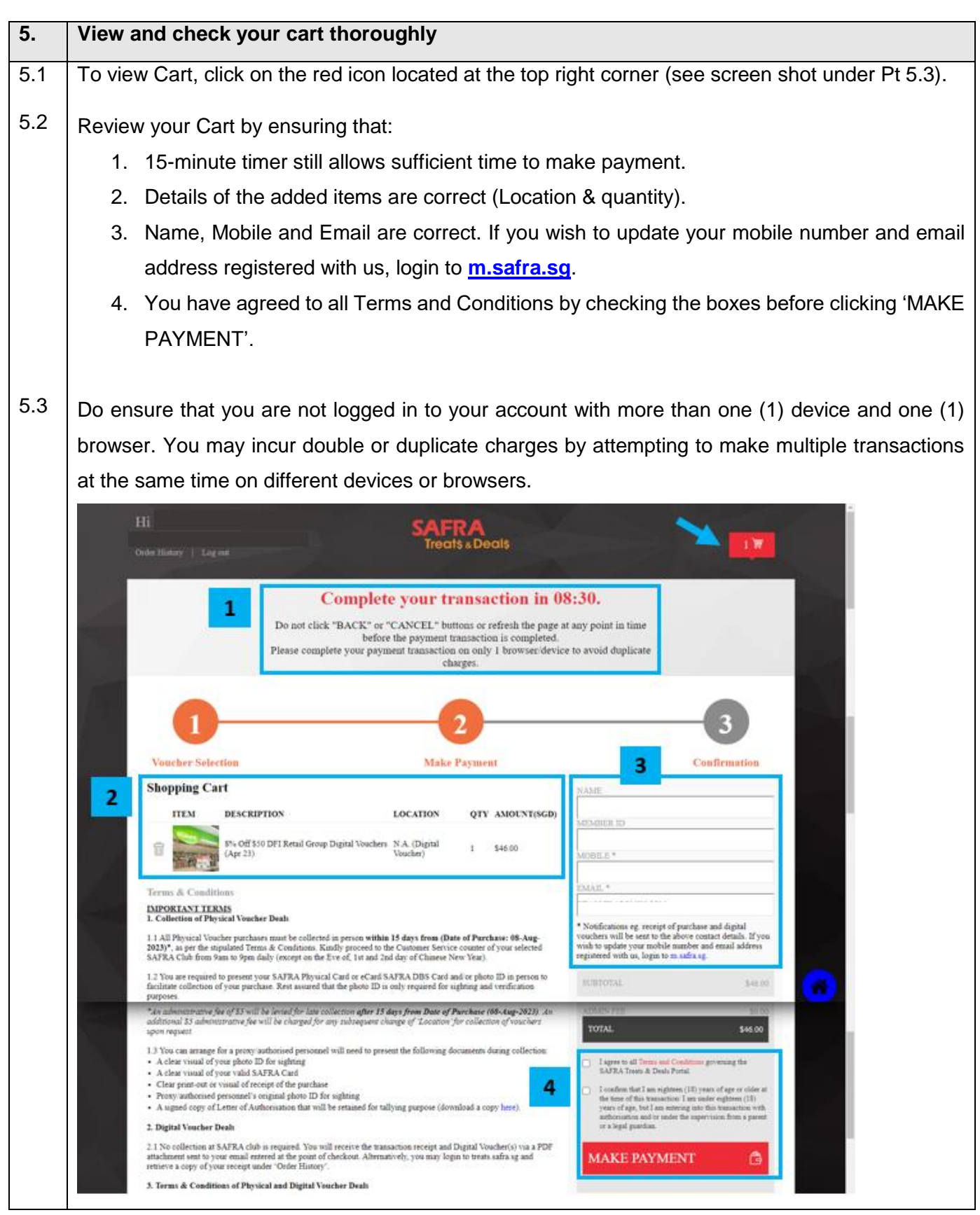

As at August 2023. Information accurate at time of circulation.

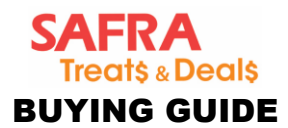

| -   |                                                                                                    |
|-----|----------------------------------------------------------------------------------------------------|
| 6.  | Confirm and make payment within 15 minutes                                                                                                    |
| 6.1 | To complete your transaction, click 'PROCEED' to make payment accordingly.                                                                                                    |
| 6.2 | Select either credit card or PayNow via SGQR. Once you have selected the preferred payment type, you are unable to change or reverse. If the transaction is cancelled, you will need to repeat the process, subject to stock availability. |
|     | 🖌 Secure   https://treats.safra.sg/shopcart.aspx                                                                                                    |
|     | High       Conder History   Log out         Complete your transaction in 14:25.         Do not click the 'BACK' or 'CANCEL' buttons or refresh the page at any time during the payment process as it will invalidate your transaction.     |
|     |                                                                                                    |
|     | © 2017 SAFRA, All Rights Reserved About SAFRA / Memberships / FAOs / Feedback / Buying Guide /<br>mySAFRA Account Terms of Use / Terms & Conditions /<br>Liability Disclaimer / Privacy Policy /                                           |
|     |                                                                                                    |
|     |                                                                                                    |

Page 7 of 11

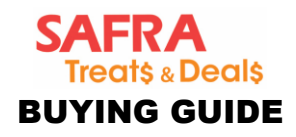

| 22 | Deakton view                                                                                                    |                                               |                                                                                        |                                                                                            |                                                                                                    |
|----|----------------------------------------------------------------------------------------------------|-----------------------------------------------|----------------------------------------------------------------------------------------|--------------------------------------------------------------------------------------------|----------------------------------------------------------------------------------------------------|
| 3  | Deskiop view                                                                                                    |                                               |                                                                                        |                                                                                            |                                                                                                    |
|    | Transaction Details                                                                                             | Credit Cards                                  | SOOR                                                                                   |                                                                                            |                                                                                                    |
|    | Merchant Name :                                                                                                 | VISA                                          |                                                                                        |                                                                                            |                                                                                                    |
|    | Red Dot Payment                                                                                                 |                                               |                                                                                        |                                                                                            |                                                                                                    |
|    | M812345678                                                                                                    | Name on Card                                  | •                                                                                      |                                                                                            | Card Number *                                                                                                    |
|    | Merchant Reference :<br>v9e3cLR+UIIQ50u2wHmcp8oTIOOx0KHMLk02dwTqgM-                                             | Exp. Date :                                   |                                                                                        |                                                                                            | Card Security Code :                                                                                                    |
|    |                                                                                                    | -Month- V                                     | / -Year- ¥                                                                             |                                                                                            |                                                                                                    |
|    |                                                                                                    |                                               |                                                                                        |                                                                                            | 3 digits on the back, or 4 digits above the card number on the<br>front                                                                                                    |
|    |                                                                                                    |                                               |                                                                                        |                                                                                            |                                                                                                    |
|    |                                                                                                    | for cashless pays<br>your data to the o       | irected to the website of R<br>nent. By submitting your p<br>elevant card scheme, bank | ed Dot Payment Pte. Ltd. (<br>ayment account informatic<br>is and other transaction or     | Red Dot Payment"), the payment gateway provider of the Merchant<br>in, you are deemed to agree to the collection and transmission of<br>scessing parties, both domestic and overseas, which form part of |
|    |                                                                                                    | the network of the<br>retention of this of    | e card scheme necessary<br>late by Red Cot Payment a                                   | for the payment to be auth-<br>ind the Merchant, for the pu                                | orised and processed. In doing so, you are deemed to agree to the<br>urpose of reconciliation and future reference of the transaction in                                                                 |
|    |                                                                                                    | case of dispute h                             | andling or investigation by                                                            | regulators and card scher                                                                  | 141.                                                                                                    |
|    |                                                                                                    | and managed in a                              | secondance with the Merch                                                              | ant's Privacy Policy.                                                                      | e processing or payments, and may be passed on to the merchant,                                                                                                    |
|    | 0.6 sao                                                                                                    | Cancel                                        |                                                                                        |                                                                                            | Remaining time : 14:52 Pay Now                                                                                                    |
|    | The second second second second second second second second second second second second second second second se | Could Could                                   | 5008                                                                                   |                                                                                            |                                                                                                    |
|    | Iransaction Details                                                                                             |                                               | 0.00                                                                                   |                                                                                            |                                                                                                    |
|    | Merchant Name :<br>Red Dot Payment                                                                              |                                               |                                                                                        |                                                                                            | 20                                                                                                    |
|    | Onder ID :<br>M812345678                                                                                        |                                               |                                                                                        | SGC                                                                                        | ik (                                                                                                    |
|    | Merchant Reference :<br>/JW00Xpf n/009Yh40y271n8rfJy/Dv02ccYW9F53+aDP9nGase                                     |                                               |                                                                                        | PAY                                                                                        |                                                                                                    |
|    |                                                                                                    |                                               |                                                                                        |                                                                                            | ·                                                                                                    |
|    |                                                                                                    |                                               |                                                                                        |                                                                                            | 5777.0<br>1977-19                                                                                                    |
|    |                                                                                                    |                                               |                                                                                        | 100.00                                                                                     |                                                                                                    |
|    |                                                                                                    |                                               |                                                                                        |                                                                                            |                                                                                                    |
|    | Total                                                                                                    |                                               |                                                                                        | <b>ANTIS</b>                                                                               |                                                                                                    |
|    | 12.80 sco                                                                                                    |                                               |                                                                                        | 司論部                                                                                        |                                                                                                    |
|    |                                                                                                    |                                               |                                                                                        |                                                                                            |                                                                                                    |
|    |                                                                                                    |                                               |                                                                                        | SCAN TO<br>OR expires in 9                                                                 | PAY<br>m 48s                                                                                                    |
|    |                                                                                                    | You are being redire                          | cted to the website of Red                                                             | Dot Payment Pte. Ltd. ('Ret                                                                | EDot Payment"), the payment gateway provider of the Merchant                                                                                                    |
|    |                                                                                                    | your data to the rele<br>the network of the c | nt. By submitting your pays<br>vant card scheme, banks a<br>ard scheme necessary for   | ment account information, y<br>and other transaction proces<br>the payment to be authorise | ou are deemed to agree to the collection and transmission of<br>using parties, both domestic and overseas, which form part of<br>ed and processed. In doing so, you are deemed to agree to the           |
|    |                                                                                                    | retention of this dat                         | a by Red Dot Payment and<br>director invantionation has to                             | the Merchant, for the purpo                                                                | se of reconciliation and future reference of the transaction in                                                                                                    |
|    |                                                                                                    |                                               |                                                                                        |                                                                                            |                                                                                                    |
|    |                                                                                                    |                                               |                                                                                        |                                                                                            |                                                                                                    |
|    |                                                                                                    |                                               |                                                                                        |                                                                                            |                                                                                                    |
|    |                                                                                                    |                                               |                                                                                        |                                                                                            |                                                                                                    |
|    |                                                                                                    |                                               |                                                                                        |                                                                                            |                                                                                                    |
|    |                                                                                                    |                                               |                                                                                        |                                                                                            |                                                                                                    |
|    |                                                                                                    |                                               |                                                                                        |                                                                                            |                                                                                                    |
|    |                                                                                                    |                                               |                                                                                        |                                                                                            |                                                                                                    |
|    |                                                                                                    |                                               |                                                                                        |                                                                                            |                                                                                                    |
|    |                                                                                                    |                                               |                                                                                        |                                                                                            |                                                                                                    |
|    |                                                                                                    |                                               |                                                                                        |                                                                                            |                                                                                                    |
|    |                                                                                                    |                                               |                                                                                        |                                                                                            |                                                                                                    |
|    |                                                                                                    |                                               |                                                                                        |                                                                                            |                                                                                                    |
|    |                                                                                                    |                                               |                                                                                        |                                                                                            |                                                                                                    |
|    |                                                                                                    |                                               |                                                                                        |                                                                                            |                                                                                                    |
|    |                                                                                                    |                                               |                                                                                        |                                                                                            |                                                                                                    |
|    |                                                                                                    |                                               |                                                                                        |                                                                                            |                                                                                                    |
|    |                                                                                                    |                                               |                                                                                        |                                                                                            |                                                                                                    |
|    |                                                                                                    |                                               |                                                                                        |                                                                                            |                                                                                                    |
|    |                                                                                                    |                                               |                                                                                        |                                                                                            |                                                                                                    |
|    |                                                                                                    |                                               |                                                                                        |                                                                                            |                                                                                                    |

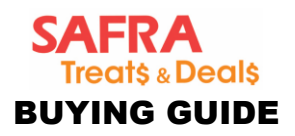

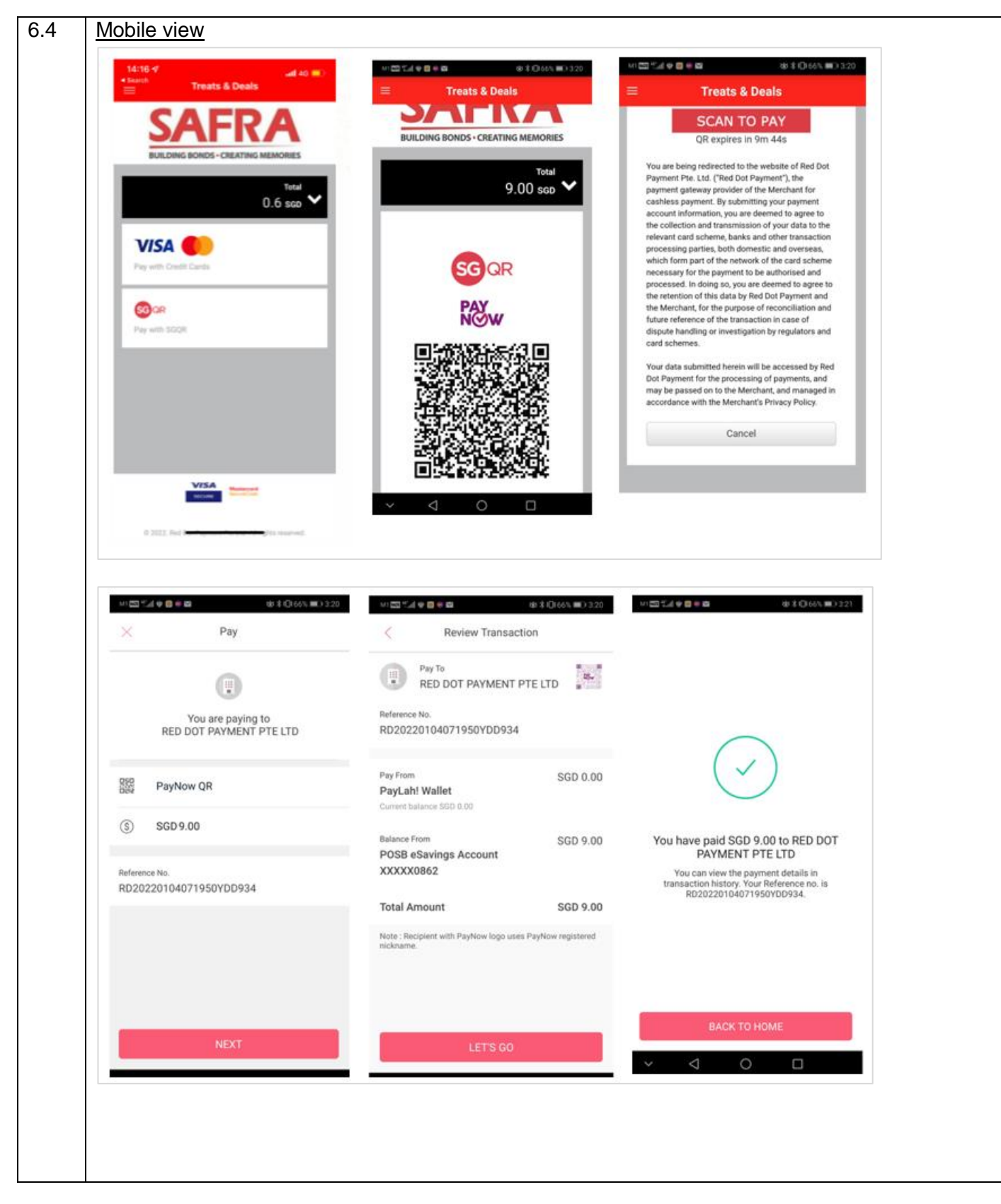

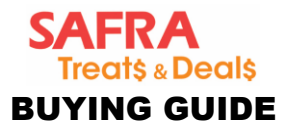

| 7.  | What                        | to do if                                                    | you misp                                                                                  | placed the ema                                                                                                    | ail confirm                                                                   | mation? F                                                                      | low to che                                             | eck you                                        | r past pure                                         | chases?                                               |
|-----|-----------------------------|-------------------------------------------------------------|-------------------------------------------------------------------------------------------|----------------------------------------------------------------------------------------------------|-------------------------------------------------------------------------------|--------------------------------------------------------------------------------|--------------------------------------------------------|------------------------------------------------|-----------------------------------------------------|-------------------------------------------------------|
| 7.1 | Physic<br>To che<br>left ha | cal Vouc<br>eck you<br>nd corn                              | cher Deals<br>r past tran<br>er and clic                                                  | sactions, log in<br>k the 'View' bu                                                                                   | to Treats<br>tton.                                                            | & Deals p                                                                      | oortal, go t                                           | o your '(                                      | Drder Histo                                         | ry' on the top                                        |
| 7.2 | Import<br>1.                | ant Not<br>All Phy<br>Purcha<br>counte<br>2nd da            | es<br>ysical Vou<br>ase)*, as p<br>er of your s<br>ay of Chine                            | cher purchases<br>per the stipulate<br>selected SAFR/<br>ese New Year).                                               | s must be<br>ed Terms<br>A Club frc                                           | collected<br>& Conditic<br>m 9am to                                            | in person<br>ons. Proce<br>9pm daily                   | within 15<br>ed to the<br>(except              | 5 days from<br>Customer<br>on the Eve               | ) (Date of<br>Service<br>of, 1st and                  |
|     | 2.                          | You an<br>photo<br>only re<br>*An adr<br>Purcha<br>'Locatio | re required<br>ID in perse<br>equired for<br>ministrative<br>ase). An ac<br>on' for colle | to present you<br>on to facilitate of<br>sighting and vo<br>e fee of \$5 will<br>dditional \$5 adr<br>ection of vouch | ur SAFRA<br>collection<br>erification<br>be levied<br>ministrativ<br>ers upon | Physical<br>of your pu<br>purposes<br>for late co<br>re fee will f<br>request. | Card or e0<br>rchase. Re<br>llection (at<br>be charged | Card/SAI<br>est assu<br>fter 15 d<br>d for any | FRA DBS (<br>red that the<br>ays from D<br>subseque | Card and/or<br>photo ID is<br>tate of<br>nt change of |
|     | 3.                          | How d<br>Date c<br>Collec                                   | o we cour<br>of Purchas<br>t by: Satu                                                     | nt 15 days from<br>e: Friday, 10 M<br>rday, 25 May 2                                                                  | Date of F<br>lay 2020<br>020                                                  | Purchase?                                                                      |                                                        |                                                |                                                     |                                                       |
|     | Secure                      | https://treats.sz                                           | afra.sg/history.aspx                                                                      |                                                                                                    | SAFRA<br>Treats & Deals                                                       | L.                                                                             | 0) <u>)</u>                                            | Al                                             | •                                                   | Q 🗙 :                                                 |
|     | -15-5                       |                                                             | anny I ang an                                                                             |                                                                                                    |                                                                               |                                                                                |                                                        |                                                |                                                     |                                                       |
|     |                             | Orde                                                        | er History                                                                                |                                                                                                    |                                                                               |                                                                                |                                                        |                                                |                                                     |                                                       |
|     |                             | NO.<br>1                                                    | MBZOO111339                                                                               | 21-Nov-2018 09:13 AM                                                                                                  | SOURCE                                                                        | Sa5.00                                                                         | Collected                                              | View                                           | A N                                                 |                                                       |
|     |                             | 2                                                           | MB700111339                                                                               | 04-Sep-2018 11:59 AM                                                                                                  | Internet                                                                      | \$15.00                                                                        | Collected                                              | View                                           |                                                     |                                                       |
|     |                             | 3                                                           | MB700111339                                                                               | 08-Aug-2018 01:04 PM                                                                                                  | Internet                                                                      | \$44.00                                                                        | Collected                                              | View                                           |                                                     |                                                       |
|     |                             | 4                                                           | MB700111339                                                                               | 24-May-2018 01:05 PM                                                                                                  | Internet                                                                      | \$32.00                                                                        | Collected                                              | View                                           |                                                     |                                                       |
|     | d La Partie                 | 5                                                           | MB700111339<br>MB700111339                                                                | 22-May-2018 06:13 PM                                                                                                  | Internet                                                                      | \$88.00                                                                        | Collected                                              | View                                           | 1                                                   |                                                       |
|     |                             | 5                                                           | MB700111339                                                                               | 17-Apr-2018 09:06 AM                                                                                                  | Internet                                                                      | \$7.00                                                                         | Collected                                              | View                                           |                                                     |                                                       |
|     |                             | 8                                                           | MB700111339                                                                               | 27-Nov-2017 10:25 AM                                                                                                  | Internet                                                                      | \$50.00                                                                        | Collected                                              | View                                           |                                                     |                                                       |
|     |                             | 9                                                           | MB700111339                                                                               | 22-Dec-2016 04:11 PM                                                                                                  | Internet                                                                      | \$80.00                                                                        | Collected                                              | View                                           |                                                     |                                                       |
|     |                             | 10                                                          | MB/00111339                                                                               | 03-Dec-2016 02:18 PM                                                                                                  | Internet                                                                      | \$36.00                                                                        | Collected                                              | View                                           |                                                     |                                                       |
|     |                             | 4 Back                                                      | to listing                                                                                |                                                                                                    |                                                                               |                                                                                |                                                        |                                                |                                                     |                                                       |
|     |                             | © 2017                                                      | SAFRA. All Rights Reserv                                                                  | ed                                                                                                    | About S                                                                       | AFRA / Memberships / I                                                         | FAQs / Feedback / Buyin                                | g Guide 7                                      |                                                     |                                                       |
|     |                             |                                                             |                                                                                           |                                                                                                    | mySAF                                                                         | RA Account Terms of Use                                                        | / Terms & Conditions / Li                              | ability Disclaimer 7                           |                                                     |                                                       |
|     |                             |                                                             |                                                                                           |                                                                                                    | Privacy                                                                       | Policy /                                                                       |                                                        |                                                |                                                     |                                                       |
|     |                             |                                                             |                                                                                           |                                                                                                    |                                                                               |                                                                                |                                                        |                                                |                                                     |                                                       |
|     |                             |                                                             |                                                                                           |                                                                                                    |                                                                               |                                                                                |                                                        |                                                |                                                     |                                                       |
|     |                             |                                                             |                                                                                           |                                                                                                    |                                                                               |                                                                                |                                                        |                                                |                                                     |                                                       |
|     |                             |                                                             |                                                                                           |                                                                                                    |                                                                               |                                                                                |                                                        |                                                |                                                     |                                                       |
|     |                             |                                                             |                                                                                           |                                                                                                    |                                                                               |                                                                                |                                                        |                                                |                                                     |                                                       |
|     |                             |                                                             |                                                                                           |                                                                                                    |                                                                               |                                                                                |                                                        |                                                |                                                     |                                                       |

Page 10 of 11

As at August 2023. Information accurate at time of circulation.

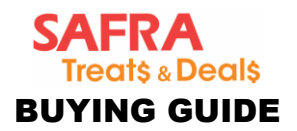

# 7.3 Digital Voucher Deals

No collection of vouchers is required. You will receive the transaction receipt and Digital Voucher(s) via a PDF attachment sent to your email entered at the point of checkout.

- 7.4 Misplaced your email receipt from us? To retrieve the email and/or Digital Voucher PDF attachment:
   1. Check your 'Deleted' folder in your mailbox.
  - 2. Log in to Treats & Deals portal, go to your 'Order History' on the top left hand corner, select the transaction and click the 'View' button. The urls to the Digital Vouchers PDF attachment can be found within the top half of the page.

| NO. RECEIPT NO                      | RECEIPT DATE TIME                                                                                                    | SOURCE                                                                                                    | AMOUNT(SGD)                                                                                                    | STATU                                                                                            | s                            |                                                                | _    |
|-------------------------------------|----------------------------------------------------------------------------------------------------|----------------------------------------------------------------------------------------------------|----------------------------------------------------------------------------------------------------|--------------------------------------------------------------------------------------------------|------------------------------|----------------------------------------------------------------|------|
| 1 MB710012345                       | 14-Jun-2020 02:52 PM                                                                                                    | Internet                                                                                                    | \$201.00                                                                                                    | 1 Item(s<br>1 Item(s                                                                             | s) Pending (<br>s) No Collec | ollection<br>tion                                              | View |
| <ul> <li>Back to listing</li> </ul> |                                                                                                    |                                                                                                    |                                                                                                    |                                                                                                  |                              |                                                                |      |
| li                                  |                                                                                                    | SAF                                                                                                    | RA                                                                                                    |                                                                                                  |                              | 21/                                                            |      |
| (A12                                | 2345678 ),                                                                                                    | Treat                                                                                                    | \$ & Deal\$,                                                                                                    |                                                                                                  |                              |                                                                |      |
|                                     |                                                                                                    |                                                                                                    |                                                                                                    |                                                                                                  |                              |                                                                |      |
|                                     |                                                                                                    |                                                                                                    |                                                                                                    |                                                                                                  |                              |                                                                |      |
|                                     |                                                                                                    |                                                                                                    | -                                                                                                    |                                                                                                  |                              |                                                                |      |
|                                     | Voucher Selection                                                                                                    | Mak                                                                                                    | e Payment                                                                                                    |                                                                                                  | Con                          | firmation                                                      |      |
|                                     | Voucher Selection Thank You! Your transaction is successful!                                                                                                    | Mak                                                                                                    | e Payment                                                                                                    |                                                                                                  | Con                          | firmation                                                      |      |
|                                     | Voucher Selection           Thank You!           Yout transaction is successful!                                                                                                    | Mak<br>RECEIPT NO:<br>ISSUED DATE:<br>MEMBER ID:                                                                                                  | MB000001111<br>09-Mar-2021<br>A12345678                                                                                                    |                                                                                                  | Con                          | firmation                                                      |      |
|                                     | NO.     DESCRIPTION                                                                                                    | Mak<br>RECEIPT NO:<br>ISSUED DATE:<br>MEMBER ID:                                                                                                  | е Раутенt<br>MB00000011111<br>(9-Маг-3021<br>А.12345678<br>L0САЛЮМ                                                                                                    | STATUS                                                                                           | Con                          | firmation                                                      |      |
|                                     | Nuclear Selection           Thank You!<br>Your transaction is successful!           MA         DESCRIPTION           1         TEST-Up to 40% of Singacore Homes                                                                                                    | Mak<br>RECEIPT NO:<br>ISSEED DATE:<br>MEMBER ID:                                                                                                  | MB00000011111<br>09.Mar.2021<br>A12345678<br>LOCATION<br>SAFRA Toa Fayen                                                                                                    | STATUS<br>Pending Collection                                                                     | Con                          | AMCLIFT(BOD)<br>87.00                                          |      |
|                                     | None         Description           MOX         Description           1         TEST-Up to 40% of Singapore Herr           2         10% of Singapore Herr                                                                                                    | Mak<br>RECEIPT NO:<br>ISSUED DATE:<br>MEMBER ID:<br>* Coors (Pec 21)<br>(Jan 2021)                                                                | MB000001111<br>09.Mar.3021<br>A12345678<br>LOCATION<br>SAFRA Toa Payon<br>SAFRA Toa Payon                                                                                     | STATUS<br>Panding Collection<br>Panding Collection                                               | Con<br>arv<br>1              | <b>AMOUNT(000)</b><br>97.00<br>545.00                          |      |
|                                     | No.     DESCRIPTION       1     TEST-Up to 40% off Singacore Hori       2     10% off 550 ZARA rouchers       3     Up to 50% off 520 choreasement Digital                                                                                                    | Mak<br>RECEIPT NO:<br>ISSED DATE:<br>MENBER ID:<br>e Coors (Feo 21)<br>(Jan 2021)<br>Vourner (Ø Mar 2021)                                         | MB00000011111<br>(9-Mar.2021<br>A12345678<br>LOCKTON<br>SAFRA Tos Payon<br>SAFRA Tos Payon<br>N.A. (Digital Voumer)                                                           | STATUS<br>Pending Collection<br>Pending Collection<br>PAID                                       | Con<br>arv<br>1<br>1         | AMC/LINF((SIGCI)<br>97:00<br>945:00<br>314:00                  |      |
|                                     | No.         DESCRIPTION           1         TEST-Up to 40% off Singapore Hori           2         10% off 500 ZARA vocuments           3         Up to 50% off 500 damasamene Digital           4         10% off 500 Dimopee Digital vocuments                                                | Mak<br>RECEIPT NO:<br>ISSUED DATE:<br>MENIBER ID:<br>(Jan 2021)<br>(Jan 2021)<br>(Jan 2021)                                                       | MB0000011111<br>(9-Mar-2021<br>A12345678<br>LOCATION<br>BAFRA Toa Payon<br>BAFRA Toa Payon<br>NA (Dgtal Voutner)<br>NA (Dgtal Voutner)                                        | STATUG<br>Pending Collection<br>Pending Collection<br>PAID<br>PAID                               | Con<br>1<br>1<br>1           | AMCLIART(DIGC)<br>97.00<br>845.00<br>814.00<br>845.00          |      |
|                                     | No.     Descention       NO.     Descention       1     TEST-Up to 40% off Singapore Hori       2     10% off S50 ZARA vocations       3     Up to 50% off 520 chiclesanonen Digital       4     10% off 550 Encapee Digital vocations       5     Up to 50% off 520 via kun Digital vocations | Mak<br>RECEIPT NO:<br>ISSUED DATE:<br>MEMBER ID:<br>e Coors (Peo 21)<br>(Jan 2021)<br>Vougne (0 Mar 2021)<br>vs (15 Jan 2021)<br>under (Jan 2021) | MEGODOOD11111<br>09-Mar-2021<br>A12345678<br>DAPRA Toa Payoh<br>SAPRA Toa Payoh<br>SAPRA Toa Payoh<br>N.A. (Digtal Voucher)<br>N.A. (Digtal Voucher)<br>N.A. (Digtal Voucher) | STATUS<br>Pending Collection<br>Pending Collection<br>Pending Collection<br>PAIO<br>PAIO<br>PAIO | arv<br>1<br>1<br>1           | AMOLINIT(600)<br>97.00<br>945.00<br>914.00<br>945.00<br>914.00 |      |

#### Other important terms:

- 1. For Frequently Asked Questions (FAQ) on Purchases, Collection and Usage, read more here.
- For details regarding Terms & Conditions on <u>Purchases</u>, <u>Collection/Usage</u> and <u>Purchasing</u> <u>Eligibility</u>, read more <u>here</u>.